Booking Instructions for Simulator:

Navigate to Booking Platform:

Access the simulator booking platform through our website www.hintongolfclub.com

Login or Create an Account:

If you're a returning user, log in using your existing credentials. New users should create an account.

Choose Date and Time:

Pick the desired date for your simulator experience.

Select the starting time for your session. Keep in mind that 1 round equals 1 hour of simulator time. We recommend if you want to play 18 holes its 1 Hour per golfer you have. (Example 4 golfers = 4 hours that will need to be booked. No matter how many players are attending please select 1 player at the time of booking or else it will show no availability.

# Specify Duration:

If you wish to book for multiple hours, repeat the booking process four times. We understand this is not a seamless process, but we are limited with our POS capabilities.

## **Review and Confirm:**

Double-check the selected date, time, and duration.

Confirm the number of participants and ensure that the information provided is accurate.

## Payment:

Proceed to the payment section to complete the booking. Follow the secure payment process to finalize your reservation. We have a 24-hour cancellation policy.

## Confirmation:

Once the payment is successful, you will receive a confirmation email with the details of your booking, including date, time, and simulator information.

## Arrival Instructions:

Arrive at the simulator location 760 Keil Drive, Hinton Alberta at least 15 minutes before your booked time slot.

Please use main entrance of the building as the golf shop door will be locked ( Pro shop open Wednesday-Friday 10-4PM)

Enjoy your simulator session, and feel free to contact our team for any questions 780-865-7810